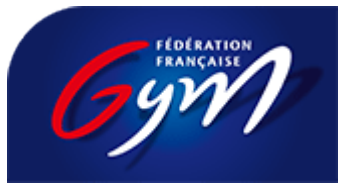

## **Comment obtenir son attestation d'affiliation**

1/ je me connecte à l'espace MONCLUB avec mes identifiants « club »

| ACCÈS SITE FÉDÉRAL               | MÉDICAL PHOTOGYM                     | FFGYM LICENCE CONTACT L ME DÉCONNECTER        |
|----------------------------------|--------------------------------------|-----------------------------------------------|
| MONCL                            | UB Gym                               | Bienvenue, <b>club_cni</b><br>11075.077_maj   |
|                                  | ZEAU COMPÉTITION EVOLUGYM            | FORMATION-EMPLOI Q. Rechercher sur le site OK |
| MON AFFILIATION ET MES           | LE PROJET SPORTIF FÉDÉRAL            | MES OUTILS ADMINISTRATIFS                     |
| LICENCES                         | Clubs                                | Guide de l'AG                                 |
| Mon affiliation                  | Bilan                                | Fiches pratiques/notes juridiques             |
| Mon contrat d'affiliation        | Foire aux questions : projet sportif | Circulaires clubs CALENDRIER                  |
| Je prends mes licences           | fédéral                              | Circulaires structures                        |
| Je procède à une mutation        |                                      | Gestion des adhérents                         |
| Je prends en photo mes licenciés | MES AVANTAGES                        | E-paiement                                    |
| (PhotoGym)                       | Crédit Mutuel                        |                                               |
| Je déclare mes musiques à la     | Gym Mag                              | MES DOCUMENTS INSTITUTIONNELS RÉSULTATS       |
| SACEM                            | FB Curves                            | Statuts & règlements FFGym                    |
|                                  | Lepermislibre                        | Congrès & AG, colloques, conférences et       |
| MON ASSURANCE                    |                                      | rapports annuels                              |
|                                  | MES OUTILS DE COMMUNICATION          | Webinaires et autres documents                |
| MA RECONNAISSANCE - MES          | Je veux communiquer                  | Comité directeur & commissions                |
| LABELS                           | J'utilise la charte FFGYM            | PAFENI                                        |
| Les outils QualiClub             |                                      |                                               |
| La plateforme                    | MES OUTILS DE COMPÉTITION            | LA FFGYM DANS LES EPCI                        |
|                                  | J'engage mes gymnastes               |                                               |
| LE CLUB DE DEMAIN                | (EngaGym)                            |                                               |
|                                  | J'envoie mes musiques de             |                                               |
| PROJETS SCOLAIRES                | compétition (DJGym)                  |                                               |
| Ecoles et universités            |                                      |                                               |
| La Gym C'est Classe - Génération |                                      |                                               |
| 2024                             |                                      |                                               |

2/ je clique dans l'onglet MON ESPACE, dans la rubrique MON AFFILIATION ET MES LICENCES, je sélectionne MON AFFILIATION

3/ je choisis la saison dans le menu déroulant

4/ je clique sur le bouton **DEMANDER L'ATTESTATION** 

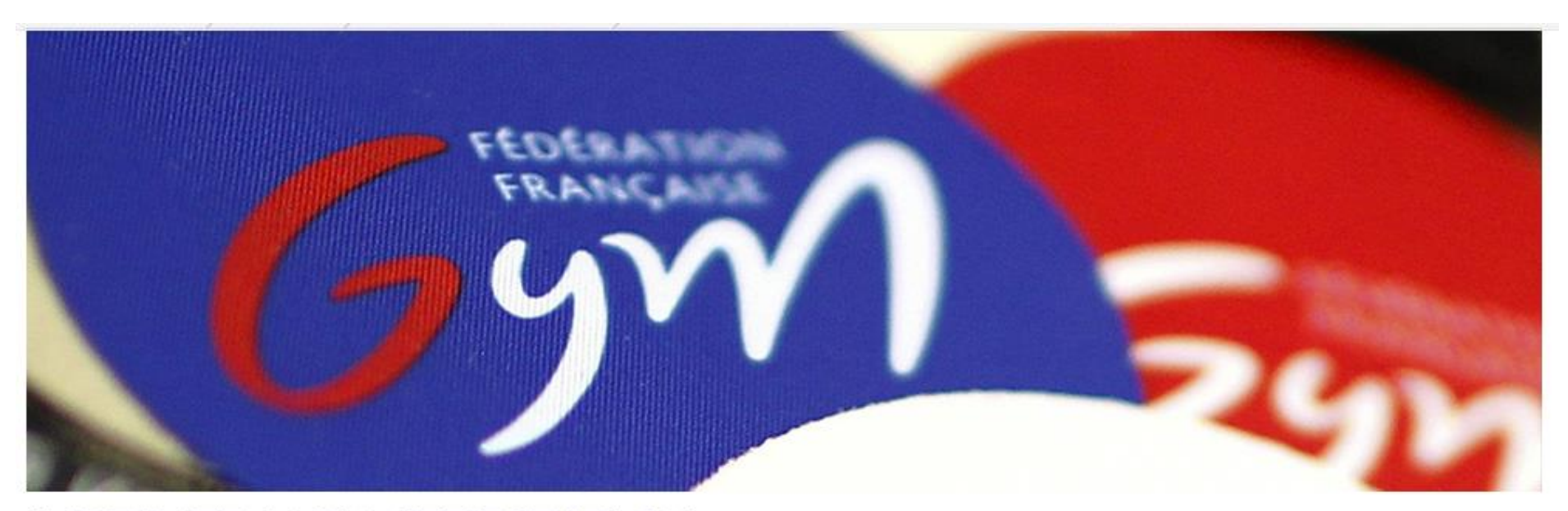

## **IMPRIMER MON ATTESTATION**

## FRANÇAISE

Vous pouvez obtenir une attestation d'affiliation pour la saison 2021/2022 et pour la saison 2022/2023, en remplissant les données ci-dessous

(Attention : cela ne fonctionne que si votre association est affiliée pour la saison demandée)

Si le document ne s'ouvre pas, vérifiez que le navigateur ne bloque pas les pop-up

Saison : 2023 🗸

DEMANDER L'ATTESTATION

Si le bouton pour télécharger l'attestation n'apparaît pas , vérifiez que vous n'avez pas un bloqueur de plublicités actif sur votre navigateur

5/ son attestation personnalisée apparait

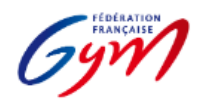

CLUB TEST 75010 PARIS 10

Pôle Administration Générale

## ATTESTATION

Je soussigné David Vallée, Directeur Exécutif de la Fédération Française de Gymnastique, atteste que l'association CLUB TEST est affiliée à la Fédération Française de Gymnastique pour la saison 2022-2023 sous le numéro 11075.077.

La Fédération Française de Gymnastique est une association reconnue d'utilité publique, Fédération sportive agrée par l'Etat et délégataire. A ce titre, les associations qui lui sont affiliées bénéficient de l'agrément Jeunesse et Sports en application de l'article L. 121-4 du code du sport.

Attestation valable pour la période du 01/09/2022 au 31/08/2023 Fait à Paris, le 2 septembre 2022

David Vallée Directeur Exécutif

Fédération Française de Gymnastique – 7 ter, cour des Petites-Écuries – 75010 PARIS Fondée le 28 septembre 1873, reconnue d'utilité publique.

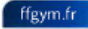